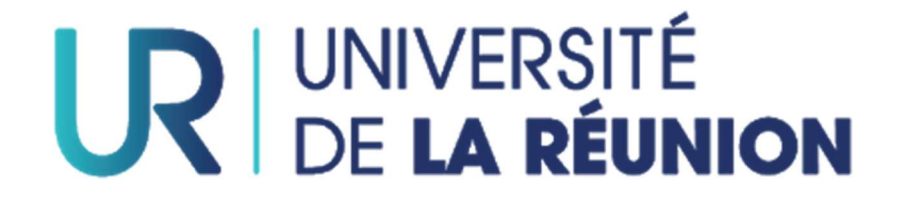

## Télécharger votre relevé de notes depuis l'ENT (www.univ-reunion.fr)

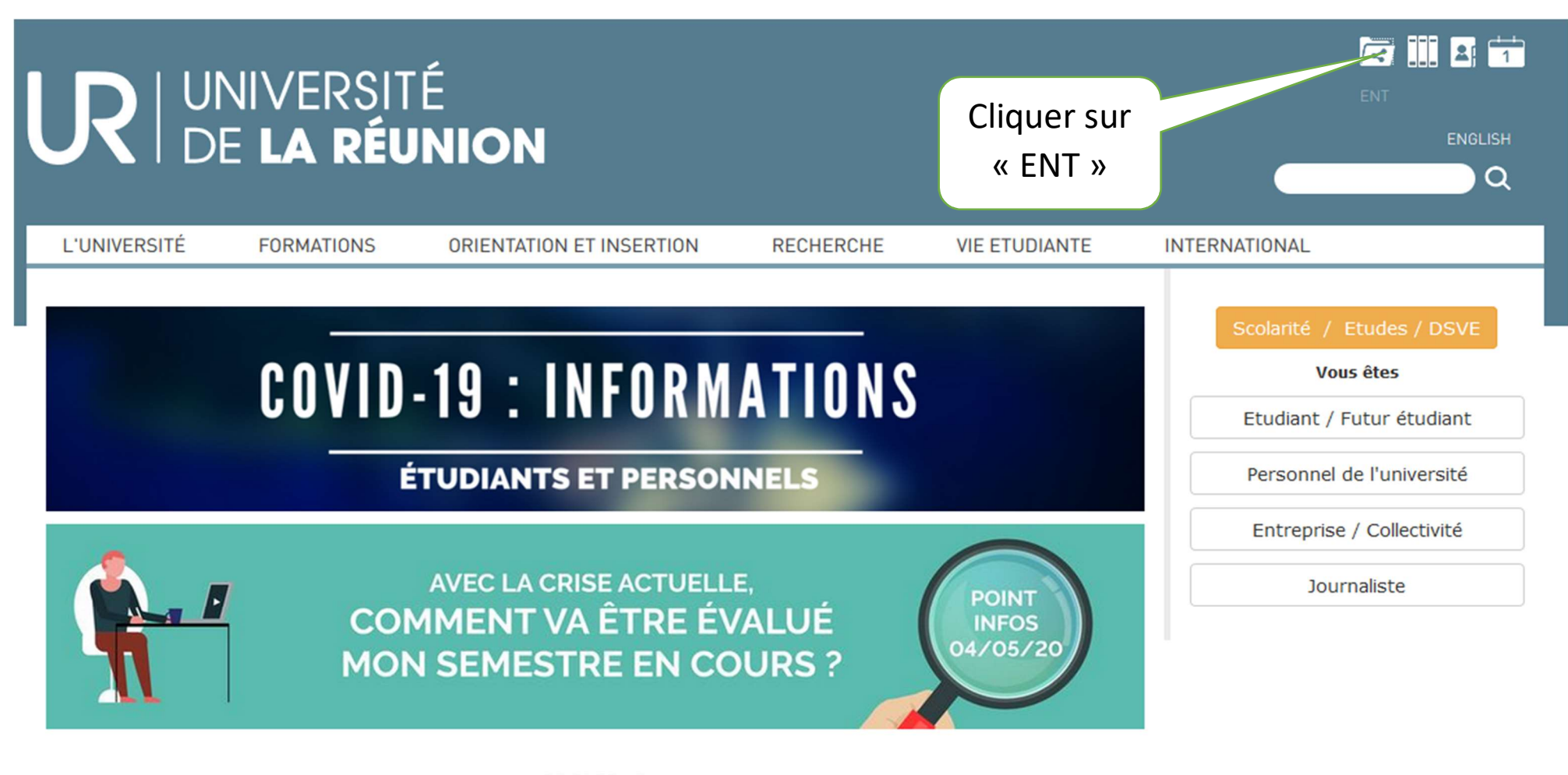

- CRISE COVID -ADAPTATION DES MODALITÉS DE CONTRÔLE DES CONNAISSANCES

Je télécharge mon attestation sur l'honneur ici

## **UNIVERSITÉ** DE **LA RÉUNION**

Bienvenue sur le portail d'authentification de l'Université de La Réunion

Vou

| Pour des raisons de sécurité, | veuillez vous déconnecter et fermer votre navigateur l | orsq |
|-------------------------------|--------------------------------------------------------|------|
| d'accéder aux services authe  | ntifiés.                                               |      |

S'identifier avec son numéro d'étudiant et mot de passe (fourni par mail après votre inscription administrative)

| ne parvenez pas à vous identifier ?           | © DSI   Université de la Réunion         |
|-----------------------------------------------|------------------------------------------|
|                                               | 🔤 English   🛄 French                     |
|                                               | SE CONNECTER EFFACER                     |
| <u>P</u> révenez-moi av                       | ant de me connecter à d'autres services. |
| <u>I</u> dentifiant:<br><u>M</u> ot de passe: |                                          |
| Connexio                                      |                                          |

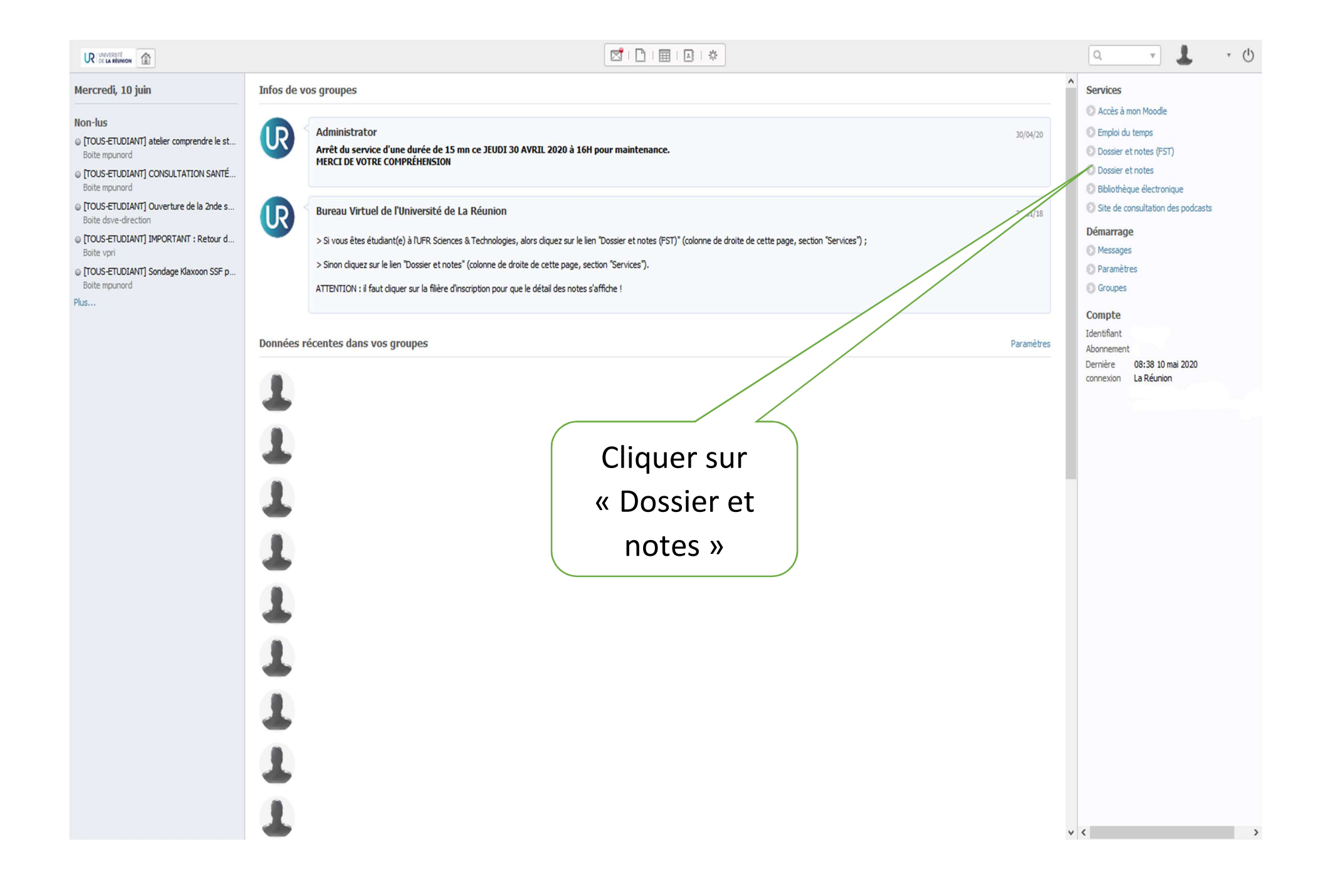

| Etat civil                                   |                                          |
|----------------------------------------------|------------------------------------------|
|                                              |                                          |
| Etat-civil Généralités Clique                | or sur « Notes                           |
| Linscriptions Dossier 00000000 &             | occultate »                              |
| I Notes & résultats NNE 23                   | 2015                                     |
| Aide Prénom et Nom XXXXXXX xxxxx Déconnexion | Mention Assez Bien                       |
| Email <u>.univ-reunion.fr</u>                | Type établissement Lycee                 |
| Nationalité FRANCAIS(E)                      | Etablissement Lycee Privee Saint Charles |
| Date de naissance 00/00/0000                 | Département LA REUNION                   |
| À SAINT-PIERRE                               |                                          |
| Département ou Pays LA REUNION               |                                          |
| Contact                                      |                                          |
| Portable 0692 00 00 00                       |                                          |
| Email personnel xxxxxxx@gmail.com            |                                          |
|                                              | C Modifier                               |

| <b>XXXXXX</b> XXXXXX<br>00000000 | Notes & rés                       | ultats       |                         |                                                                |                |              |              |            |         |         |
|----------------------------------|-----------------------------------|--------------|-------------------------|----------------------------------------------------------------|----------------|--------------|--------------|------------|---------|---------|
| Etat-civil                       | Diplômes                          |              |                         |                                                                |                |              |              |            |         |         |
| Inscriptions                     | Année                             | Code         | Diplôme                 |                                                                |                | Session      | Note         | Résultat   | Mention | Rang    |
| Notes & résultats                | 2019/2020                         | VPNPSIP      | DU CPESI                | Р                                                              |                |              |              |            |         |         |
| Q Aide                           | 2015/2016                         | VH3ST        | LICENCE                 | 1 - LICENCE 2 STAPS                                            |                |              |              |            |         |         |
| Déconnexion                      | Filières d'inscription (étapes)   |              |                         |                                                                |                |              |              |            |         |         |
|                                  | Année                             | Code         |                         | Filière d'inscription                                          | Sessio         | on           | Note         | Résultat   | Mention | Rang    |
|                                  | 2019/2020                         | PTNCP1/155   |                         | DU CPESIP (SUD)                                                |                |              |              |            |         |         |
|                                  | 2015/2016                         | HT1ST1/150   |                         | LICENCE 1 STA                                                  | Sessi<br>Sessi | on 1<br>on 2 | 0/20<br>0/20 | )EF<br>)EF |         | 611/622 |
|                                  | Signification des codes résultats |              |                         |                                                                |                |              |              |            |         |         |
|                                  | DEF : Defaillant                  |              |                         |                                                                |                |              |              |            |         |         |
|                                  |                                   |              |                         |                                                                |                |              |              |            |         |         |
|                                  |                                   | Choi<br>vous | sir la 1<br>5 souh<br>r | formation pour laqu<br>naitez télécharger ve<br>elevé de notes | uell<br>otre   | e            |              |            |         |         |

| Détail des notes    |                                                                      |                                          |
|---------------------|----------------------------------------------------------------------|------------------------------------------|
| Notes données à tit | re informatif dans l'attente de la validation par le jury de diplôme |                                          |
| DU CPESIP (SUD) -   | Année universitaire 2019/2020                                        |                                          |
| Code                | Libellé                                                              | Session1 Résultat Session2 Résultat ECTS |
| PTNCP1              | DU CPESIP (SUD)                                                      |                                          |
| PTNCP1M             | VET Miroir CPESIP (SUD)                                              |                                          |
| PTNCPS1             | SEMESTRE 1 SUD                                                       | Cliquer sur ce bouton                    |
| PTNCPU5             | UE5 Transversalité                                                   | pour télécharger votre                   |
| PTNCPU51            | Valoriser et PB pro                                                  | relevé de notes                          |
| PTNCPU52            | Méthodologie et logique                                              |                                          |
| PTNCPU53            | Techniques d'expression                                              |                                          |
| PTNCPUE1            | UE1 Fondamentaux                                                     |                                          |
| PTNCPU11            | Prendre ses marques au sein d'un groupe                              |                                          |
| PTNCPU12            | Découvrir et valoriser ses compétences                               |                                          |
| PTNCPU13            | S'exprimer et valoriser son parcours                                 | 17/20                                    |
| PTNCPU14            | Produire un écrit adapté                                             | 15.7/20                                  |
| PTNCPU15            | Approfondir ses compétences linguistiques                            | ABJ                                      |
| PTNCPU16            | Utiliser la logique et le numérique                                  | 15/20                                    |
| PTNCPUE2            | UE2 Environnement                                                    | 13.667/20 ADM                            |
| PTNCPU21            | Connaître l'Université                                               |                                          |
| Signification de    | s codes résultats                                                    |                                          |